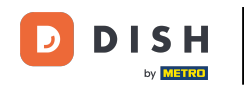

El primer paso es abrir la aplicación móvil de DISH e iniciar sesión. Haz clic en "Iniciar sesión" para continuar.

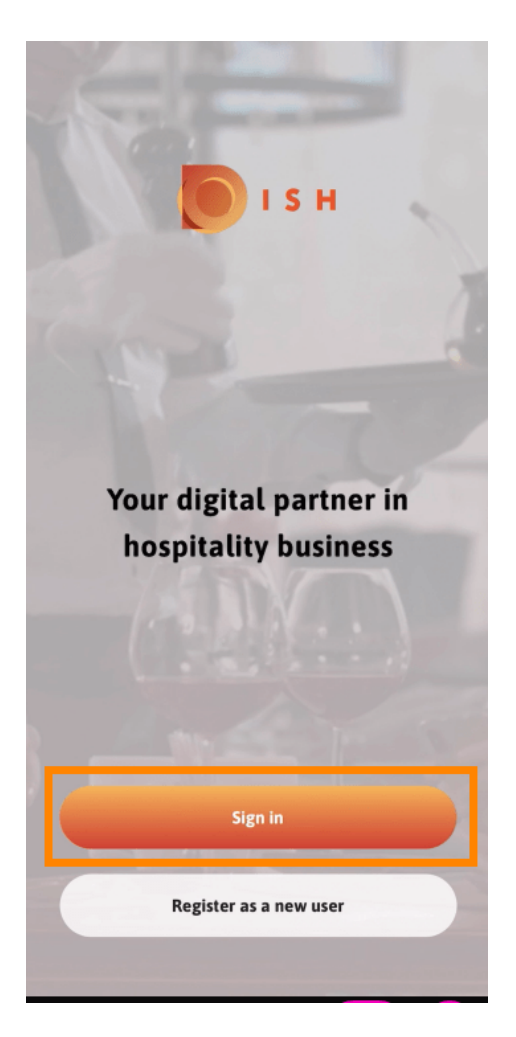

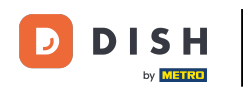

• Haga clic en continuar para ser redirigido a la página de inicio de sesión único de DISH.

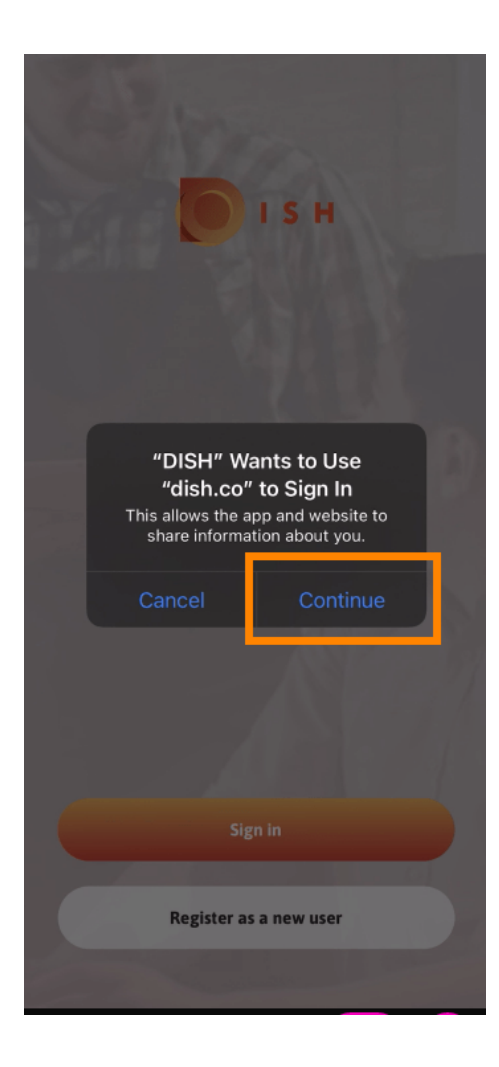

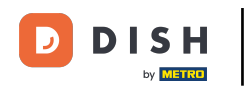

## Introduzca el nombre de usuario y contraseña.

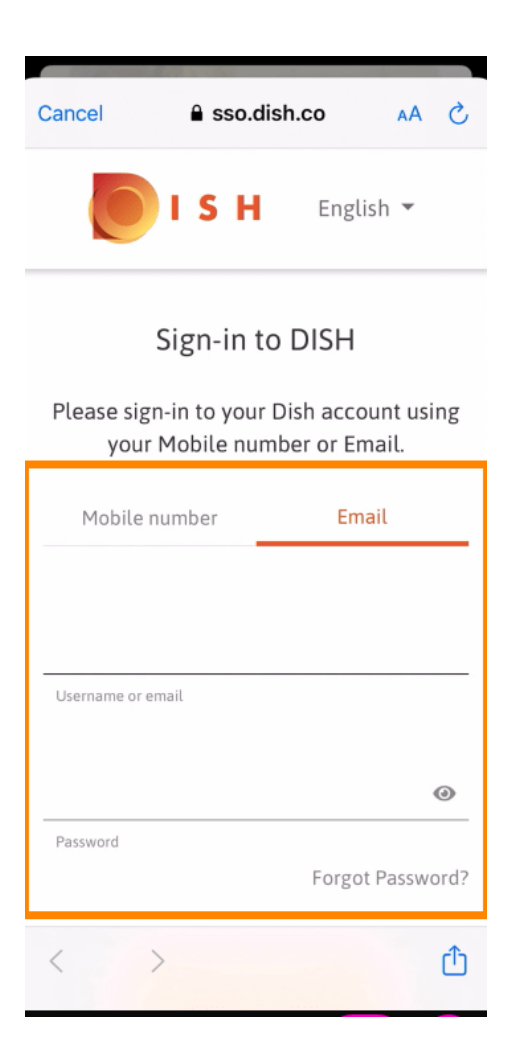

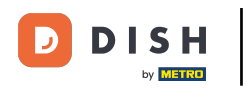

## Complete este paso haciendo clic en iniciar sesión.

| Cancel sso.dish.co AA X    |                       |
|----------------------------|-----------------------|
| your Mobile numbe          | er or Email.<br>Email |
| training@hd.digital        |                       |
| Username or email          |                       |
| Password                   | ● Forgot Password?    |
| Log In                     |                       |
| No Account yet?<br>Sign up |                       |
| < >                        | Û                     |

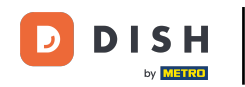

La herramienta de Reservas de DISH aparecerá en tus herramientas. Haz clic en ella para abrir tu panel de control.

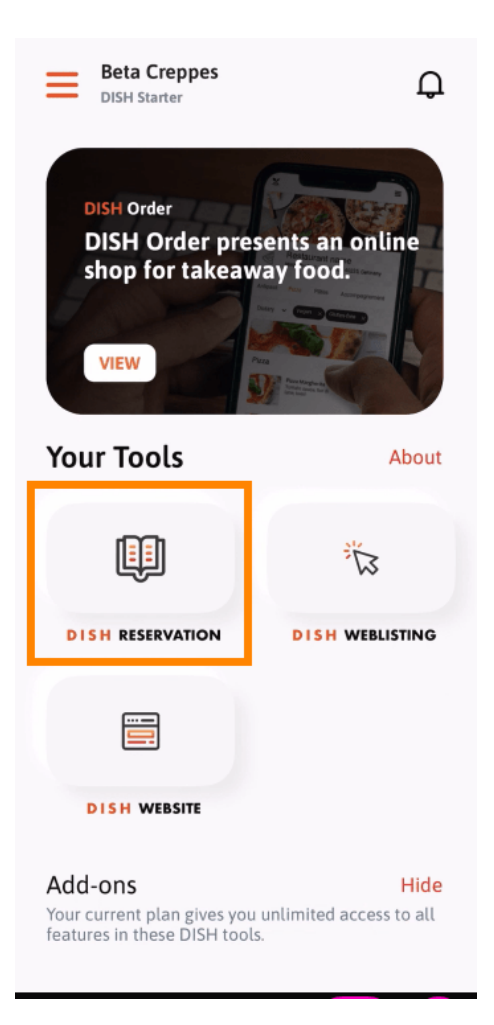

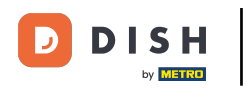

Continúe haciendo clic en Reserva de DISH .

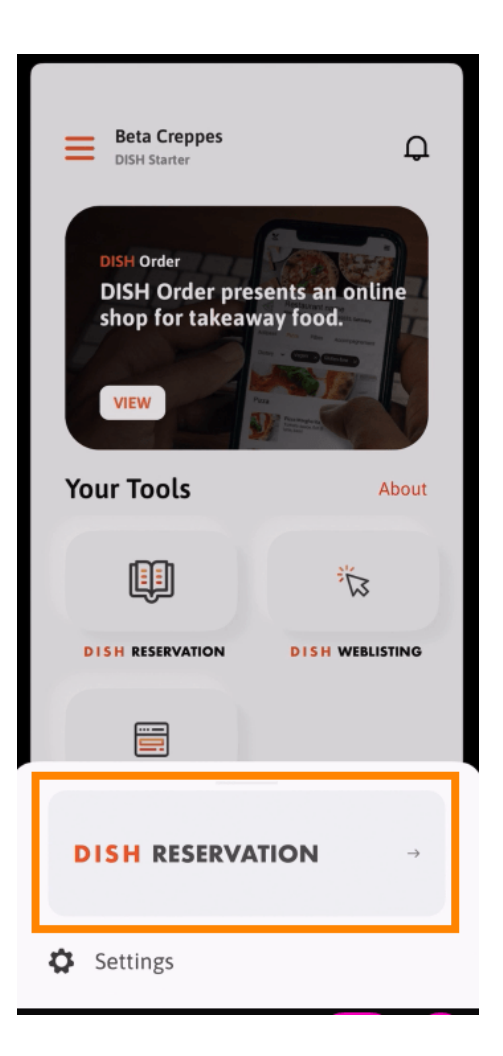

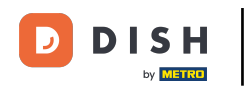

Para garantizar altos estándares de calidad, acepta el uso de cookies .

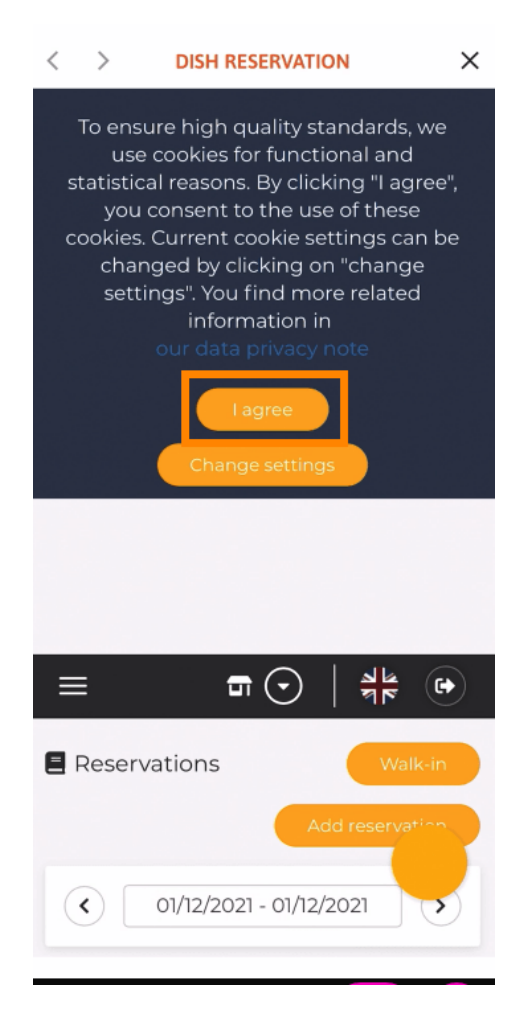

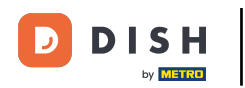

Listo. Ya estás en la versión móvil de DISH Reservation.

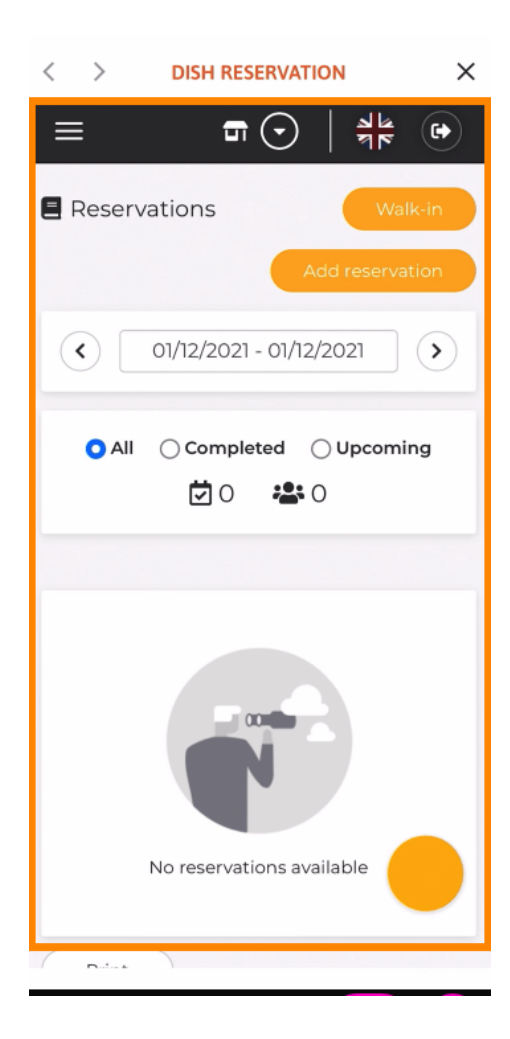

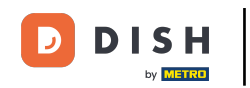

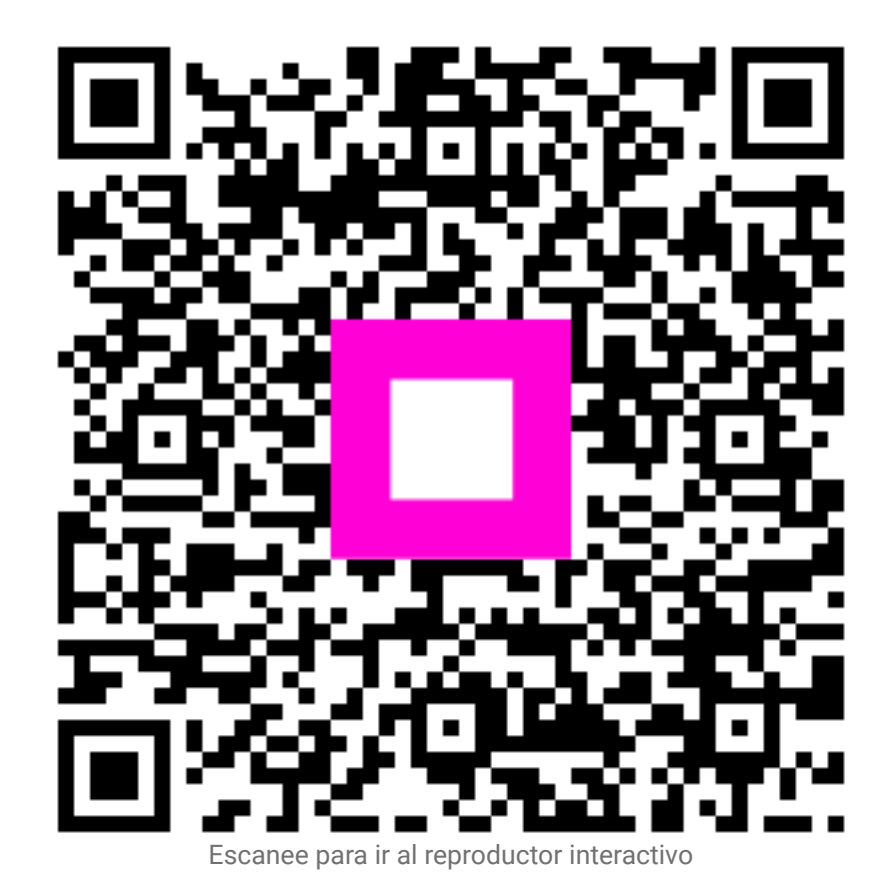